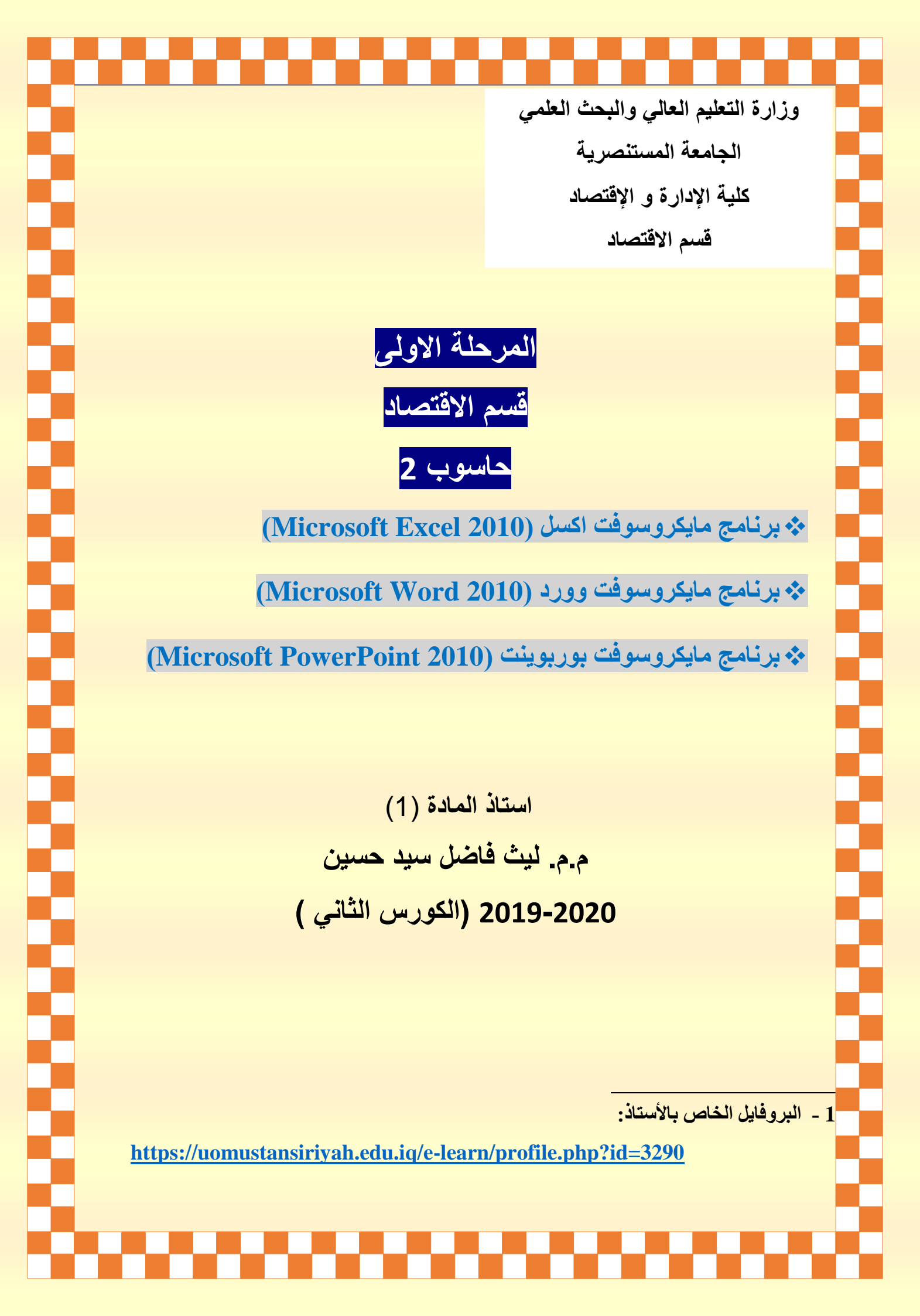

#### المحتويات: (Contents)

| المادة                                                      | المحاضرة |
|-------------------------------------------------------------|----------|
| برنامج اكسل / مقدمة عن البرنامج                             | 1        |
| اشرطة و قوائم البرنامج                                      | 2        |
| الرسوم البيانية والصيغ الحسابية والدوال الرياضية والاحصائية | 3        |
| تطبيقات احصائية                                             | 4        |

## المقدمة: (Introduction)

تعد البرامج التطبيقية الجاهزة باستخدام الحاسوب احدى الوسائل المهمة في الحصول على النتائج الدقيقة وبأقصى سرعة مع توفير الوقت والجهد من خلال معرفة الأوامر وأسلوب العمل الصحيح على البرنامج وكذلك المعرفة المسبقة بالأساليب الرياضية والاحصائية وكيفية عملها لغرض الحصول على النتائج وتحليلها ومعالجة المشاكل بشكل علمي للوصول الى إتخاذ قرارات صحيحة.

ويعتبر برنامج مايكروسوفت اكسل 2010 من أهم البرامج التطبيقية لما يتمتع بهِ من مميزات لغرض الاستفادة منه في مجالات عديدة جعلت غالبية مستخدمي الحاسوب يدرسون هذا البرنامج منهم في اختصاصات المحاسبة والإحصاء والاقتصاد والإدارة ومنهم من تخصص في التخطيط والتحليل المالي ومسؤولين المبيعات والتسويق والباحثون ... الخ ، لا الحصر من ذوي الاختصاصات الاخرى مع امكانية استخدام برنامج مايكروسوفت اكسل 2010 لأي شخص وفقاً لما هو مطلوب.

يختص برنامج مايكروسوفت اكسل 2010 (Microsoft Excel 2010) بإنشاء الجداول الالكترونية والتي تسمح بتنظيم البيانات الموجودة في هذه الجداول وترتيبها والقيام بالعمليات الحسابية والتحليلات الرياضية والإحصائية والمنطقية فضلاً عن ذلك انشاء المخططات والرسوم البيانية عليها.

**برنامج (Microsoft Excel 2010):** هو برنامج تطبيقي (Application Program) يقدم بيئة عمل رياضية (Mathematical) ، إحصائية (Statistical) ، منطقية (Logical) . حيث أنه يوفر شبكة خلايا بأبعاد هائلة بحيث أن كل خلية تحتفظ بقيمة واحدة مع إمكانية تطبيق دوال جاهزة أو بناء دوال مركبة يدوياً على محتويات هذه الخلايا للحصول على النتيجة المطلوبة.

ملاحظة: أن كلمة (Excel) مشتقة من كلمة (Excellent) بمعنى (ممتاز) ، أي دلالة على تفوق برنامج مايكروسوفت اكسل في ادائهِ للعمليات الحسابية والرياضية. **وظائف او مهام برنامج مایکروسوفت اکسل**: من أهم وظائف برنامج مایکروسوفت اکسل هی ما یلی:

- إنشاء ومعالجة الجداول الالكترونية والبيانات الرقمية واستخراج النتائج.
  - إجراء العمليات الحسابية والإحصائية المعقدة بسرعة وكفاءة عالية.
    - 3) إنشاء وإضافة الرسوم والمخططات البيانية.
    - 4) تحليل البيانات و عرضها بدقة لتوفير الوقت والجهد للمستخدم.
  - 5) التعامل مع اكثر من مستند في دمج وتجميع البيانات وسهولة معالجتها.

# ا**ختصارات برنامج مايكروسوفت اكسل:** من أهم اختصارات برنامج مايكروسوفت اكسل هي ما يلي:

|                     |                                                          |                   | SHORTCUT                                           |
|---------------------|----------------------------------------------------------|-------------------|----------------------------------------------------|
| -7                  |                                                          |                   | KEYS                                               |
| oretren FLasher     | to use the keyboard rather than the mouse. Delow is a li | ding of the       |                                                    |
| oel common shorkout | keye used in Microsoft Eacal (for most Windows version   | 10.               |                                                    |
| SHORTCUT            | DESCRIPTION                                              | SHORTCUT          | DESCRIPTION                                        |
| Ctrl + N            | Create a new blank workbook                              | F7                | Open Spelicheck                                    |
| Ctrl + O            | Open an existing Excel file                              | F11               | Create chart from selected data                    |
| Ctrl + W            | Close the selected workbook                              | Tab               | Move one cell to the right                         |
| Ctrl + S            | Save the active workbook                                 | Shift + Tab       | Move one cell to the left                          |
| F12                 | Open the Save As dialog box                              | Delete            | Remove selected cell contents                      |
| Ctrl + Z            | Undo the last action                                     | Enter             | Complete a cell entry and select the<br>cell below |
| Ctrl + Y            | Redo the last action                                     | Esc               | Cancel entry in a cell or formula                  |
| Ctrl + A            | Select the entire worksheet                              | Home              | Move to beginning of a row                         |
| Ctrl + C            | Copy the selected cells                                  | Page Down         | Move one screen down                               |
| Ctrl + X            | Cut the selected cells                                   | Page Up           | Move one screen up                                 |
| Ctrl + V            | Paste the contents of the clipboard                      | Ctrl + 1          | Display Format Cells dialog box                    |
| Ctrl + P            | Print the current workbook                               | Ctrl + '          | Display cell values or formulas                    |
| Ctrl + B            | Apply or remove bold                                     | Ctrl + +          | Display Insert dialog box                          |
| Ctrl + U            | Apply or remove underline                                | Ctrl + Home       | Move to beginning of a worksheet                   |
| Ctrl + I            | Apply or remove italic                                   | Ctrl + End        | Move to the last cell with contents                |
| F5 or Ctrl + G      | Display Go To dialog box                                 | Shift + Spcbr     | Select entire row                                  |
| Ctrl + F or H       | Open Find or Find/Replace                                | Ctrl + Spcbr      | Select entire column                               |
| Shift + F11         | Insert a new worksheet                                   | Ctrl + Shift + \$ | Apply Currency format                              |
| Fi                  | Display Help window                                      | Ctrl + Shift + %  | Apply Percentage format                            |
| F2                  | Edit the active cell                                     | AJt + =           | Insert the Auto Sum formula                        |
| Shift + F3          | Display Insert Function dialog box                       | Ctrl + F1         | Hide or show the ribbon                            |
| Arrow Keys          | Move one cell at a time                                  |                   |                                                    |

اشرطة و قوائم البرنامج: (Program bars and menus)

قبل البدء بالتعرف على اشرطة وقوائم البرنامج ، يجب تشغيل البرنامج اولاً ، ويتم ذلك باتباع الخطوات الآتية:

(1) Start (2) All Programs (3) Microsoft Office (4) Microsoft Excel 2010 (2) Microsoft Excel 2010
 سيتم انشاء (Create) مصنف فارغ (Excel Workbook) بشكل تلقائي يحتوي على ثلاث اوراق عمل (WorkSheets) منفصلة ، كما موضح في الشكل الآتي:

| XI.    | 11) • (° • | Ŧ        |            |              | -              | _      |           | _           |          | Book1 - Micros | oft Excel | 10.00               | <b>1</b>         |            |            | -         | -            | -      |       | x   |
|--------|------------|----------|------------|--------------|----------------|--------|-----------|-------------|----------|----------------|-----------|---------------------|------------------|------------|------------|-----------|--------------|--------|-------|-----|
| File   | Home       | Insert   | Page Layou | it Formul    | las Data       | Review | View      | Add-Ins PE  | Felement |                |           |                     |                  |            |            |           |              |        | ۵ 🕜 🗖 | e × |
| PA.    | 🔏 Cut      | Ari      | al         | × 11 ×       | A* A* =        |        | ≫a- ≥¶ -  | 📑 Wran Text |          | General        |           |                     |                  |            | × 🖬        | Σ AutoSum | · A /        | à.     |       |     |
|        | 🐴 Сору 🔻   | -        |            |              | A A _          |        |           |             |          | oenerur        |           | 1 <u>1</u> <u>1</u> |                  |            |            | 🕃 Fill 🔻  | ZI U         |        | B     |     |
| Paste  | 💞 Format P | ainter B | ΙŪ·        | H •   🥸      | • <u>A</u> • I |        | te te     | Merge & I   | Center * | <b>"</b> ≁%,   | .000      | Formatting * as     | Table + Styles + | insert Del | ete Format | 🖉 Clear 🐐 | Filter * Sel | ect *  |       |     |
| _      | Clipboard  | 6        | F          | ont          | Gi .           |        | Alignment |             | G.       | Number         | Gr        | Styl                | es               | Ce         | lls        | E         | diting       |        |       | _   |
|        | A1         | + (*     | $f_x$      |              |                |        |           |             |          |                |           |                     |                  |            |            |           |              |        |       | *   |
|        | A          | В        | С          | D            | E              | F      | G         | Н           | - I      | J              | K         | L                   | М                | N          | 0          | P         | Q            | R      | S     | -   |
| 1      |            |          |            |              |                |        |           |             |          |                |           |                     |                  |            |            |           |              |        |       |     |
| 2      |            |          |            |              |                |        |           |             |          |                |           |                     |                  |            |            |           |              |        |       |     |
| 4      |            |          |            |              |                |        |           |             |          |                |           |                     |                  |            |            |           |              |        |       |     |
| 5      |            |          |            |              |                |        |           |             |          |                |           |                     |                  |            |            |           |              |        |       |     |
| 6      |            |          |            |              |                |        |           |             |          |                |           |                     |                  |            |            |           |              |        |       |     |
| 7      |            |          |            |              |                |        |           |             |          |                |           |                     |                  |            |            |           |              |        |       |     |
| 8      |            |          |            |              |                |        |           |             |          |                |           |                     |                  |            |            |           |              |        |       | +   |
| 9      |            |          |            |              |                |        |           |             |          |                |           |                     |                  |            |            |           |              |        |       |     |
| 11     |            |          |            |              |                |        |           |             |          |                |           |                     |                  |            |            |           |              |        |       |     |
| 12     |            |          |            |              |                |        |           |             |          |                |           |                     |                  |            |            |           |              |        |       |     |
| 13     |            |          |            |              |                |        |           |             |          |                |           |                     |                  |            |            |           |              |        |       |     |
| 14     |            |          |            |              |                |        |           |             |          |                |           |                     |                  |            |            |           |              |        |       |     |
| 15     |            |          |            |              |                |        |           |             |          |                |           |                     |                  |            |            |           |              |        |       |     |
| 17     |            |          |            |              |                |        |           |             |          |                |           |                     |                  |            |            |           |              |        |       |     |
| 18     |            |          |            |              |                |        |           |             |          |                |           |                     |                  |            |            |           |              |        |       |     |
| 19     |            |          |            |              |                |        |           |             |          |                |           |                     |                  |            |            |           |              |        |       |     |
| 20     |            |          |            |              |                |        |           |             |          |                |           |                     |                  |            |            |           |              |        |       |     |
| 21     |            |          |            |              |                |        |           |             |          |                |           |                     |                  |            |            |           |              |        |       |     |
| 22     |            |          |            |              |                |        |           |             |          |                |           |                     |                  |            |            |           |              |        |       |     |
| 24     |            |          |            |              |                |        |           |             |          |                |           |                     |                  |            |            |           |              |        |       |     |
| 25     |            |          |            |              |                |        |           |             |          |                |           |                     |                  |            |            |           |              |        |       |     |
| 26     |            |          |            |              |                |        |           |             |          |                |           |                     |                  |            |            |           |              |        |       |     |
| 27     |            |          |            |              |                |        |           |             |          |                |           |                     |                  |            |            |           |              |        |       |     |
| 28     |            |          |            |              |                |        |           |             |          |                |           |                     |                  |            |            |           |              |        |       | +   |
| 30     |            |          |            |              |                |        |           |             |          |                |           |                     |                  |            |            |           |              |        |       | +   |
| 31     |            |          |            |              |                |        |           |             |          |                |           |                     |                  |            |            |           |              |        |       |     |
| 32     |            |          |            |              |                |        |           |             |          |                |           |                     |                  |            |            |           |              |        |       |     |
| 33     |            |          |            |              |                |        |           |             |          |                |           |                     |                  |            |            |           |              |        |       |     |
| 34     |            |          |            |              |                |        |           |             |          |                |           |                     |                  |            |            |           |              |        |       |     |
| 35     |            |          |            |              |                |        |           |             |          |                |           |                     |                  |            |            |           |              |        |       |     |
| 14 4 F | ▶ Sheet1   | Sheet2   | Sheet3     | / <b>t</b> a |                |        |           |             |          |                |           |                     |                  |            |            |           |              |        |       | •   |
| Ready  |            | _        | _          | _            | _              | _      | _         | _           |          | _              |           | _                   | _                | _          | _          | _         |              | 100% 🖯 |       | ÷   |
|        |            |          |            |              |                |        |           |             |          |                |           |                     |                  |            |            |           |              |        | _     | _   |

الشكل رقم (1): تشغيل برنامج اكسل (2010)

المصنف (Book): عبارة عن ملف في برنامج (Excel) يحتوي بشكل تلقائي على ثلاث أوراق عمل (Worksheets) ، ونلاحظ بأن عنوان المصنف الجديد سيكون تحت اسم (Bookl). ورقة العمل (Sheet): عبارة عن جدول الكتروني مكون من صفوف (Rows) واعمدة (Columns) تتقاطع لتكون مجموعة من الخلايا ، وتمثل مساحة العمل وهي شبكة ضخمة من الخلايا ذات حدود غير مرئية عند الطباعة ، وان كل خلية في ورقة العمل تحتوي على قيمة واحدة محددة. الصفوف (Rows): هي مجموعة الخلايا التي تترتب أفقياً في الجدول و يشار إليها بالأرقام (..., [3, 2], 1]) ، وعدد الصفوف في ورقة العمل عن ورقبة العمل من الخلايا في المحدود عبر مرئية عند (..., [3, 2], 1]) ، وعدد الصفوف في ورقبة العمل من المصنف في برنامج الأعمدة (Columns) : هي مجموعة الخلايا التي تترتب عمودياً في الجدول ويشار اليها بالحروف (..., [A], [B], [C], ..., ) ، وعدد الاعمدة في ورقة العمدل ضدمن المصنف في برندامج (..., [A], [B], [C]) ، وعدد الاعمدة في ورقة العمدل ضدمن المصنف في برندامج (..., [A], [B], [C]) ، وعدد الاعمدة في ورقة العمدل ضدمن المصنف في برندامج (..., [Active Cell) هي [16384] عمود. الخلية الفعالة (Microsoft Excel 2010) هي [16384] عمود. الخلية الفعالة (Active Cell) وتسمى الخلية النشطة و هي الخلية المحاطة بلون اسود غامق ، وتكون مهيئة لإدخال البيانات فيها ، وعادةً يكون اسمها داخل مربع (Name Box) ويتكون من تقاطع العمود مع الصف وكمثال على ذلك (A1) ، وتتميز بوجود مربع اسود صغير اسفلها له مميزات عديدة سيتم توضيحها لاحقاً. مدى الخلابا على ذلك (A1) ، وتتميز بوجود مربع اسود صغير اسفلها له مميزات عديدة سيتم توضيحها لاحقاً. مدى الخلابا على ذلك (A1) ، وتتميز بوجود مربع اسود صغير اسفلها له مميزات عديدة سيتم توضيحها لاحقاً. مدى الخلابا على ذلك (A1) ، وتتميز بوجود مربع اسود صغير اسفلها له مميزات عديدة سيتم توضيحها لاحقاً. مدى الخلابا على ذلك (A1) ، وتتميز بوجود مربع اسود صغير اسفلها له مميزات عديدة سيتم توضيحها لاحقاً. مدى الخلابا على ذلك (A1) ، وتتميز بوجود مربع اسود صغير اسفلها له مميزات عديدة سيتم توضيحها لاحقاً. مدى الخلابا ولاحال على ذلك (2) (A2) و هذا يعني تم تحديد الخلايا (A2,B2,C2) ، او قد يكون المدى افقي يخص الصفوف وكمثال على ذلك (A2:C2) و هذا يعني تم تحديد الخلايا (A2,B2,C2) ، او قد يكون المدى عمودي يخص الاعمدة وكمثال على ذلك (B4:B7) و هذا يعني تم تحديد الخلايا يكون المدى عمودي يخص الاعمدة وكمثال على ذلك (B4:B7) و هذا يعني تم تحديد الخلايا (B4,B5,B6,B7) ، او قد الحدي تم تحديد الخلايا الإلى الآتى: تحديد الخلايا (الايايا المادى الافقي و المدى العمودي معاً وكمثال على ذلك (B4,B3,B6,B7) و هذا يعني تم

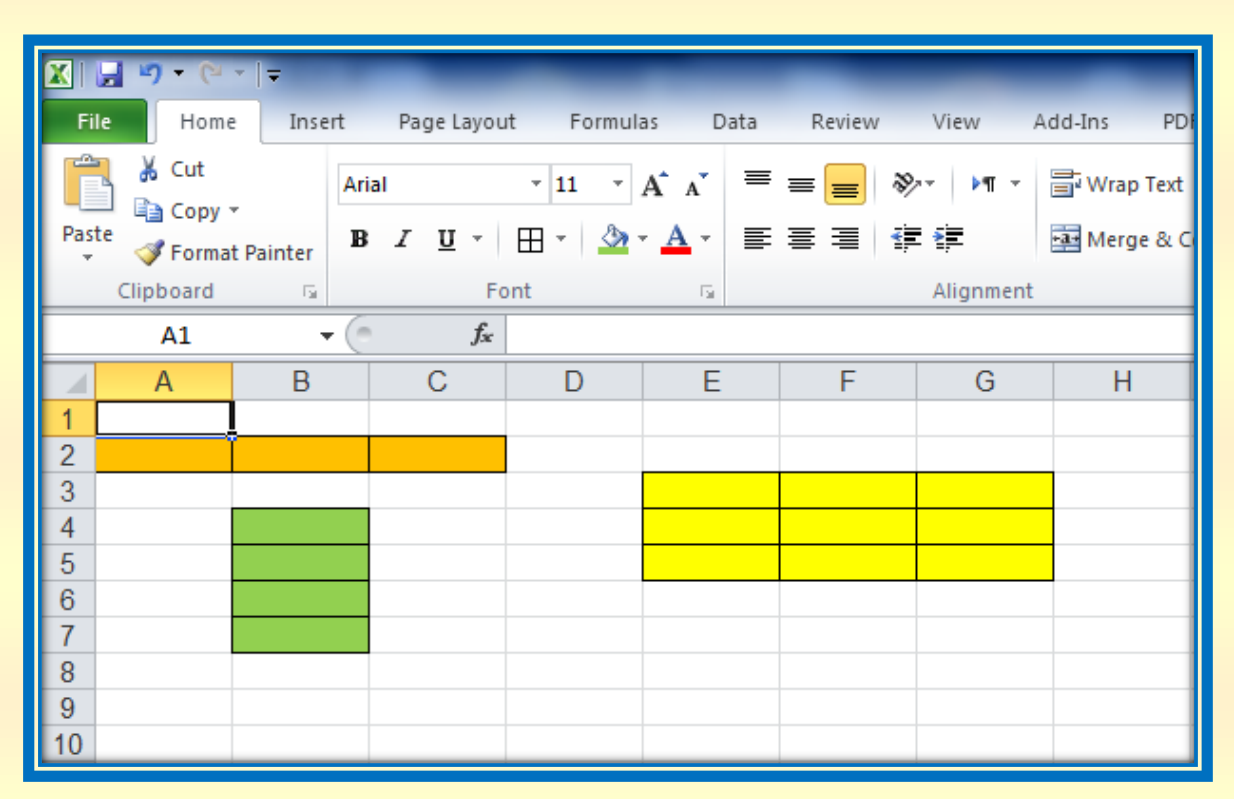

الشكل رقم (2): مدى الخلايا

### اشرطة و قوائم البرنامج: (Program bars and menus)

#### ے شریط العنوان:- (Address Bar)

يوجد في اعلى نافذة البرنامج ، وأن عنوان مصنف العمل الجديد سيكون تحت اسم افتراضي (Book1) بشكل تلقائي يتضمن ثلاثة اوراق عمل منفصلة عندما نقوم بتشغيل برنامج مايكروسوفت اكسل 2010 ، مع إمكانية خزن الملف بأسم أخر فعندئذ سيظهر الاسم الجديد بدلاً عن (Book1) ، مع ملاحظة احتواء شريط العنوان على الاوامر الخاصة بالأغلاق والتصغير والتكبير للمستند ، وكذلك شريط أدوات الاقلاع السريع (Quick Access Toolbar) الذي يضم الأوامر التي تستعمل أثناء العمل كحفظ المستند (Save) والتراجع عن اخر عمل (Undo) قمنا به وكذلك التراجع عن التراجع (Redo).

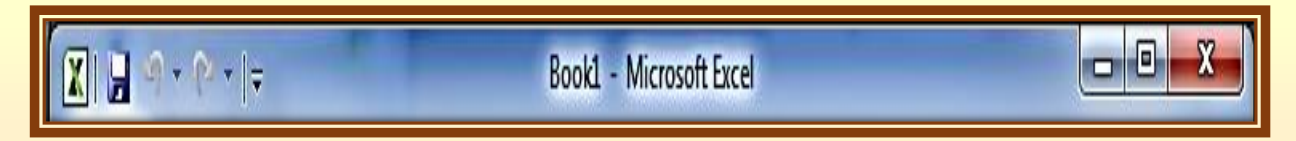

## الشكل رقم (3) : شريط العنوان

#### ے شريط التبويب (القوائم) :- (Tab Bar)

عند تشغيل برنامج مايكر وسوفت اكسل فأن شريط التبويب (القائمة) (Home) يكون مفعل و يرتبط ارتباطاً كامل بشريط المجموعات (Group Bar) الخاص بهذا التبويب إذ يتضمن اغلب الاوامر التي تستعمل أثناء العمل ( النسخ ، القص، اللصق ، تكبير وتصغير حجم الخط داخل الخلية ، جعل الكتابة مائلة او تحتها خط او يتوسطها خط ، و هكذا ... ) ومن البديهي ان تختلف المجموعات عند اختيار تبويب أخر من شريط التبويب (القوائم) ، كما يوجد به أداة خاصة بالمساعدة (Help) و هي مختصة للمساعدة والتوضيح لبعض مكونات البرنامج ، مع ملاحظة احتواء شريط التبويب على الاوامر الخاصة بأغلاق المستند وتصغير وتكبير ورقة العمل (Sheet1) ، كذلك من خلال هذا الشريط نستطيع التحكم في اخفاء شريط المجموعات أو اظهاره ومن التبويبات الدارجة للبرنامج (Sheet1) ، (Bat) ، (Insert) ، (Insert) ، (Sheet1) ، (Bat) ، (Review) الدارجة للبرنامج ) ، والتي سوف نتعرف عليها لاحقاً ...

| File | Home | Insert | Page Layout | Formulas | Data | Review | View | a 🚺 🗆 🗗 X |
|------|------|--------|-------------|----------|------|--------|------|-----------|
|------|------|--------|-------------|----------|------|--------|------|-----------|

#### الشكل رقم (4) : شريط التبويب (القوائم)

## ⇒ شريط المجموعات :- (Group Bar)

أن شريط المجموعات المرتبط بقائمة او تبويب (Home) قد يتغير بتغيير مسمى شريط التبويب ، وان كل مجموعة تحتوي على العديد من الاوامر التي تظهر حسب طبيعة العمل على المصنف ، مع ملاحظة أن شريط المجموعات ضمن قائمة (Home) موضح بالشكل رقم (5)

| File H | ome Insert Pag                                                                      | ge Layout Form                    | iulas Data I                                    | Review Viev                   | N                                              | a 😮 🗆 🖬 🗙                                                   |
|--------|-------------------------------------------------------------------------------------|-----------------------------------|-------------------------------------------------|-------------------------------|------------------------------------------------|-------------------------------------------------------------|
| Paste  | Majalla UI ▼ 11<br><b>B</b> <i>I</i> <u>U</u> ▼ A <sup>*</sup><br>▼ 3 ▼ A ▼<br>Font | ▼ ≡ ≡<br>A<br>章 章 ■<br>A Alignmen | Genera<br>∰ ▼ ∰ ▼<br>▼ ▶¶ ▼ .00 ♀.<br>nt ⊡ Numb | I · ·<br>% ·<br>} Styles<br>· | Hara Insert ▼<br>Delete ▼<br>Format ▼<br>Cells | ∑ •<br>Sort & Find &<br>C •<br>Filter • Select •<br>Editing |

الشكل رقم (5) : شريط المجموعات الخاص بالقائمة (Home)

وأن شريط المجموعات ضمن قائمة (Insert) موضح بالشكل رقم (6)

| File       | Home  | Insert  | Page       | .ayout | ayout Formulas Data Review View |                                   |            |        |                |                  |                    | a 😮 🗖 🖾                 |              |  |  |  |
|------------|-------|---------|------------|--------|---------------------------------|-----------------------------------|------------|--------|----------------|------------------|--------------------|-------------------------|--------------|--|--|--|
| PivotTable | Table | Picture | Lip<br>Art | Column | A Line ◄<br>● Pie ◄<br>Bar ◄    | * <b>№</b> *<br><u> </u> *<br>()* | Sparklines | Slicer | Q<br>Hyperlink | A<br>Text<br>Box | Header<br>& Footer | <b>∢]</b> •<br>≧ •<br>₩ | Ω<br>Symbols |  |  |  |
| Tabl       | es    | Illust  | rations    |        | Charts                          | - Fa                              |            | Filter | Links          |                  | Text               |                         |              |  |  |  |

الشكل رقم (6) : شريط المجموعات الخاص بالقائمة (Insert)

وأن شريط المجموعات ضمن قائمة (Page Layout) موضح بالشكل رقم (7)

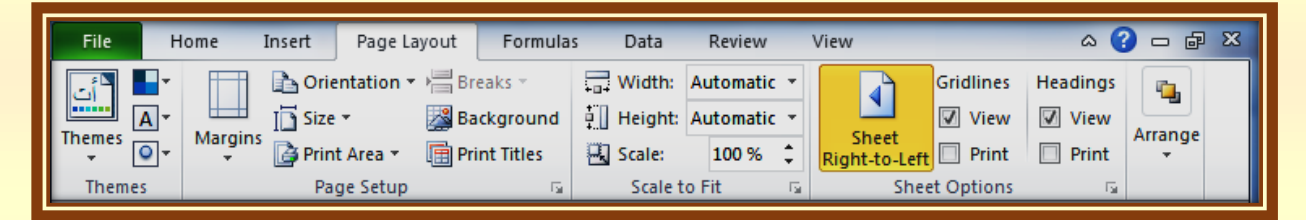

شكل رقم (7) : شريط المجموعات الخاص بالقائمة (Page Layout)

وأن شريط المجموعات ضمن قائمة (Formulas) موضح بالشكل رقم (8)

| File                            | Home Insert                                                      | Page Layout                                                                                                    | Formulas                     | Data Review Vie                                                                                  | w                     |             | ^ ⊘ | - 6 | 23 |
|---------------------------------|------------------------------------------------------------------|----------------------------------------------------------------------------------------------------|------------------------------|--------------------------------------------------------------------------------------------------|-----------------------|-------------|-----|-----|----|
| <b>fx</b><br>Insert<br>Function | Σ AutoSum マ<br>β Recently Used マ<br>β Financial マ<br>Function Li | Provide a state of the second second sec | A T<br>A T<br>Name<br>Manage | Define Name ▼<br>f <sup>2</sup> Use in Formula ▼<br>EF EF Create from Selection<br>Defined Names | Formula<br>Auditing + | Calculation |     |     |    |

شكل رقم (8) : شريط المجموعات الخاص بالقائمة (Formulas)

وأن شريط المجموعات ضمن قائمة (Data) موضح بالشكل رقم (9)

| File Home Insert Page Layo                                                                                                    | ut Formulas Data                                           | Review View                                                                                                    |                                                         | a 😮 🗆 🖬 🗙                                                             |
|----------------------------------------------------------------------------------------------------|------------------------------------------------------------|----------------------------------------------------------------------------------------------------|---------------------------------------------------------|-----------------------------------------------------------------------|
| Image: Second second secon | Refresh<br>All • Connections<br>Properties<br>© Edit Links | <sup>1</sup> / <sub>2</sub> →<br><sup>1</sup> / <sub>2</sub> →<br><sup>1</sup> / <sub>2</sub> → | Text to Remove<br>Columns Duplicates What-If Analysis * | <ul> <li>Group ▼ ●<br/>●<br/>Ungroup ▼ ■<br/>Subtotal     </li> </ul> |
| Get External Data                                                                                                    | Connections                                                | Sort & Filter                                                                                                    | Data Tools                                              | Outline 🕞                                                             |

شكل رقم (9) : شريط المجموعات الخاص بالقائمة (Data)

وأن شريط المجموعات ضمن قائمة (Review) موضح بالشكل رقم (10)

| Ī | File                       | Home     | Insert    | Page La   | ayout          | Formulas | Data       | Data Review View |                                           |                  |                     |                   |                                                                                                    |  |  |
|---|----------------------------|----------|-----------|-----------|----------------|----------|------------|------------------|-------------------------------------------|------------------|---------------------|-------------------|----------------------------------------------------------------------------------------------------|--|--|
|   | ABC<br>Spelling            | Research | Thesaurus | Translate | New<br>Comment | Delete I | Previous N | Iext Sho         | w/Hide Comment<br>w All Comments<br>w Ink | Protect<br>Sheet | Protect<br>Workbook | Share<br>Workbook | <ul> <li>Protect and Share Workbook</li> <li>Allow Users to Edit Ranges</li> <li>Track Changes *</li> </ul> |  |  |
| l | Proofing Language Comments |          |           |           |                |          |            |                  |                                           |                  |                     | Ch                | anges                                                                                                    |  |  |

شكل رقم (10) : شريط المجموعات الخاص بالقائمة (Review)

وأن شريط المجموعات ضمن قائمة (View) موضح بالشكل رقم (11)

| File Home Insert Page        | Layout Formulas Data                               | Review View                    | ۵                                        | 3 - e X |
|------------------------------|----------------------------------------------------|--------------------------------|------------------------------------------|---------|
| Normal Page Discrete Preview | Ruler     Formula Bar       Gridlines     Headings | Zoom 100% Zoom to<br>Selection | Arrange All     Freeze Panes      Unhide | Macros  |
| Workbook Views               | Show                                               | Zoom                           | Window                                   | Macros  |

شكل رقم (11) : شريط المجموعات الخاص بالقائمة (View)

#### ے شريط الصيغة الرياضية: (Formula Bar)

تمتاز بوجود علامة الدالة (f<sub>x</sub>) ويظهر هذا الشريط محتويات الخلية الفعالة (النشطة) ، اذا كانت المحتويات (البيانات) بشكل صيغة رياضية او قد تكون نصوص او ارقام او تأريخ او اية معطيات أخرى ، كما موضح بالشكل رقم (12) الأتى:

| Ī | A1      | • | f <sub>x</sub> |   | T |   |   |   |   | 1 |   |   | 11 | 1 |   |   | II | السلسل | ۷ |
|---|---------|---|----------------|---|---|---|---|---|---|---|---|---|----|---|---|---|----|--------|---|
|   | A       | В | С              | D | E | F | G | Η | J | K | L | M | N  | 0 | Р | Q | R  | S      | F |
| 1 | التسلسل |   |                |   |   |   |   |   |   |   |   |   |    |   |   |   |    |        | Ē |

شكل رقم (12) : شريط الصيغة الرياضية

#### $\Rightarrow$ شريطى المتصفح: (Scroll Bars)

يستخدمان عندما تكون ابعاد المصنف اكبر من ابعاد الشاشة ، والشكل اللآتي يوضح شريطي التصفح وكما يلي:

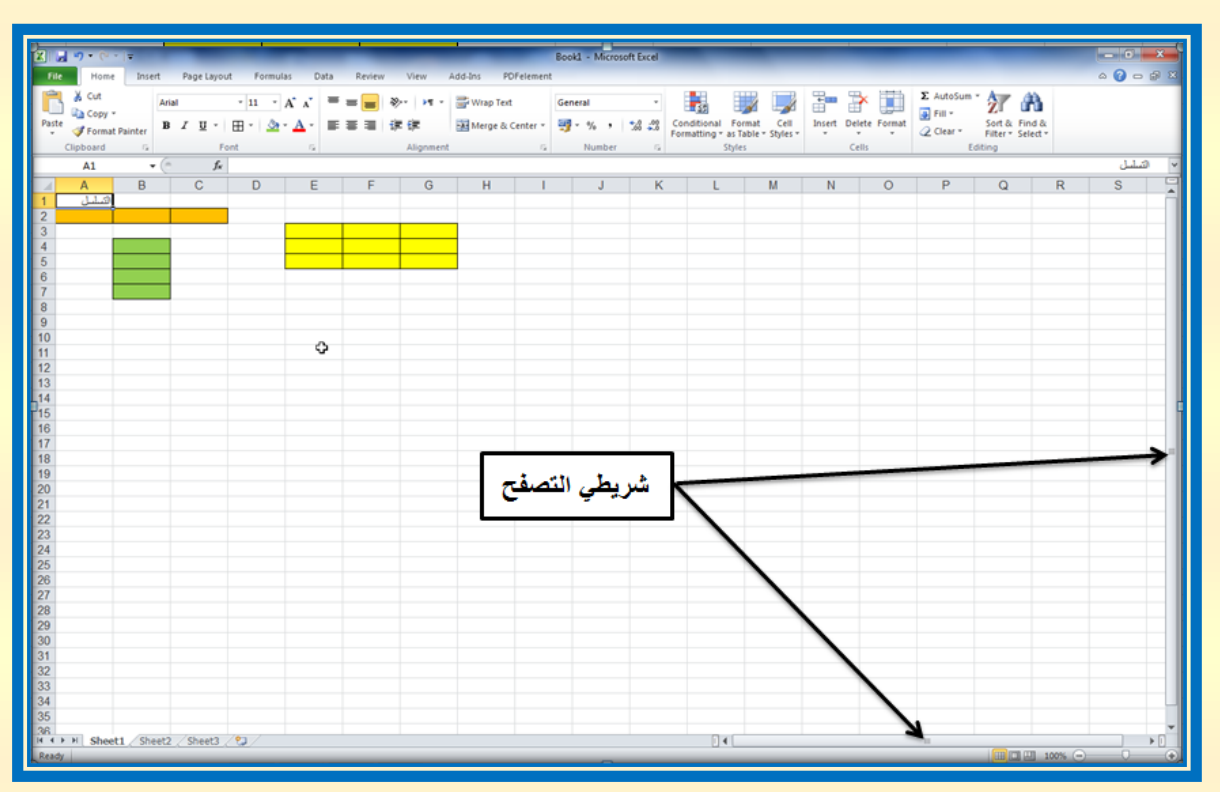

شكل رقم (13) : شريطي التصفح

## بعض المهام المستعملة في انشاء جدول ضمن مصنف اكسل 2010

- ادخال قيمة في خلية نشطة (أي خلية نحددها عن طريق مؤشر الماوس الايسر) : يتم ذلك من خلال تحديد
   الخلية التي نر غب ادخال البيانات او القيمة فيها ومن خلال لوحة المفاتيح ندخل تلك القيمة.
- 2- إذا قمنا بإدخال نص أطول من عرض الخلية المحددة ، سنلاحظ ان النص لايظهر بشكل كامل ، ولتكبير عرض الخلية بما يتناسب مع طول النص هنالك عدة مهام للتخلص من هذه المشكلة وهي: من خلال النقر المزدوج (دبل كلك بمؤشر الماس الايسر) على الحد الفاصل بين الخليتين او من خلال الضغط على الحد الفاصل مع الاستمر ار بالضغط والسحب الى يمين الخلية او تغيير عرض العمود ويمكن تغيير عرض أي عمود من خلال المسار (او الخطوات) الاتية:
  - (1) نختار العرض المحدد وليكن 10 (4) Column Width (4) نختار العرض المحدد وليكن 10 (5) (6) نختار العرف (1) نختار العرف المطلوب (1)

## ملاحظة: مصنفات (Microsoft Excel 2010) تأخذ الامتداد (xlsx)